## L'Area Docenti

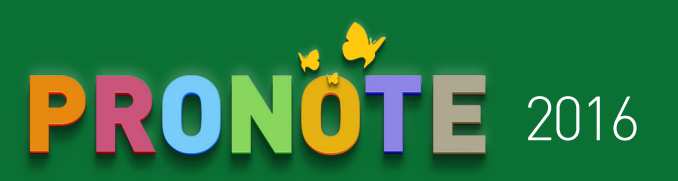

#### Come connettersi

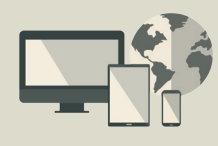

A partire dal vostro browser (Internet Explorer, Chrome, Firefox, Safari...), connettetevi alla vostra Area secondo le modalità fornite dall'istituto. Le funzioni disponibili dipendono dall'istituto.

# La vostra pagina iniziale

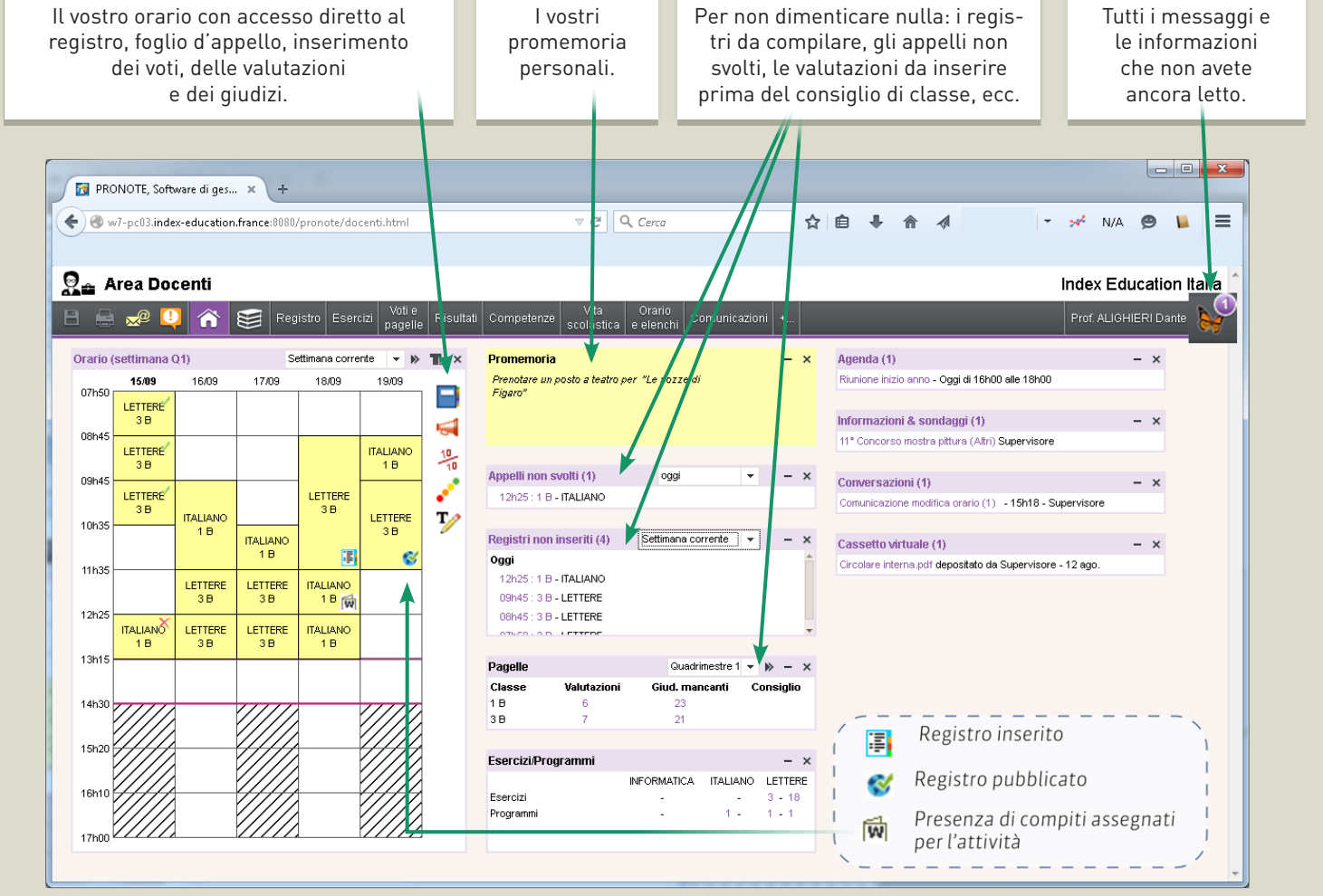

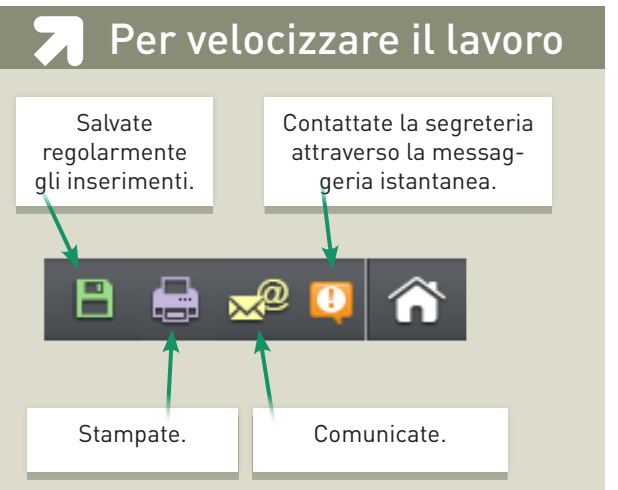

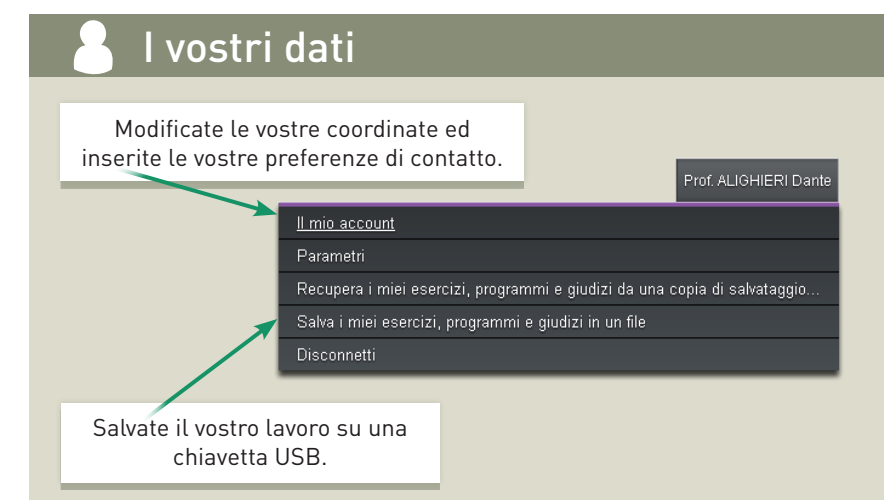

### L'Area Docenti

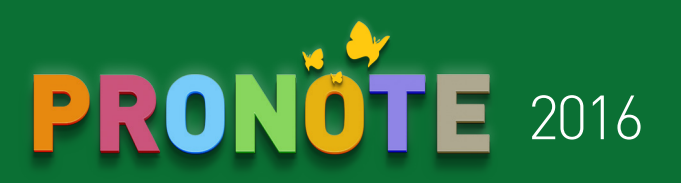

### Foglio d'appello

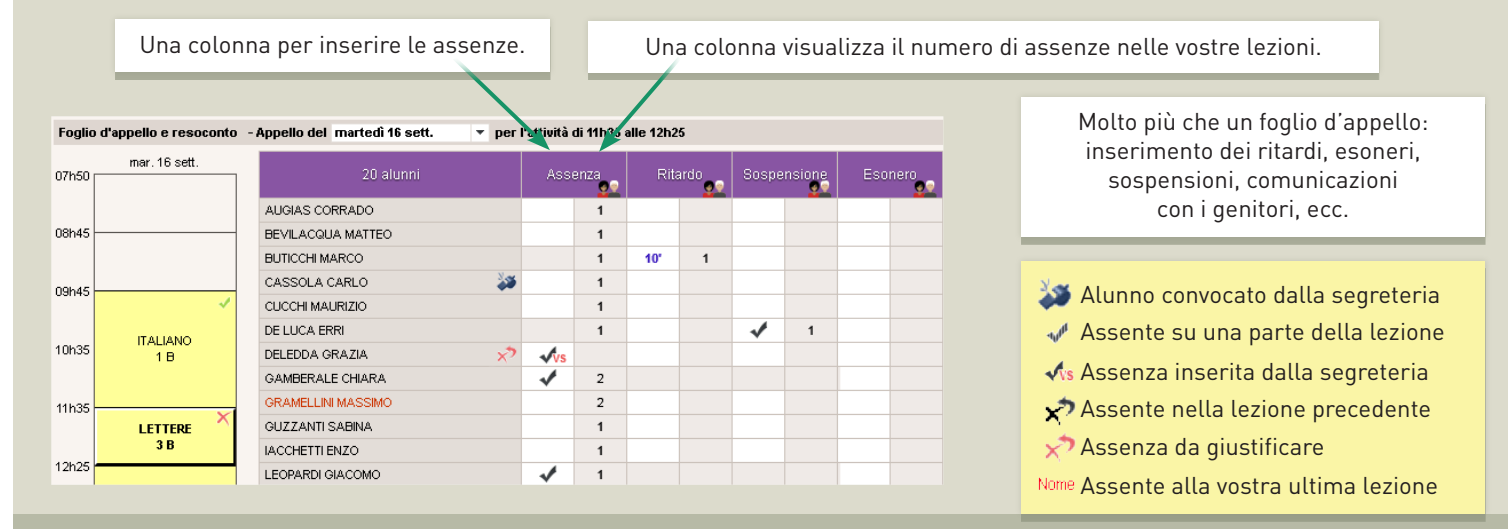

#### Registro

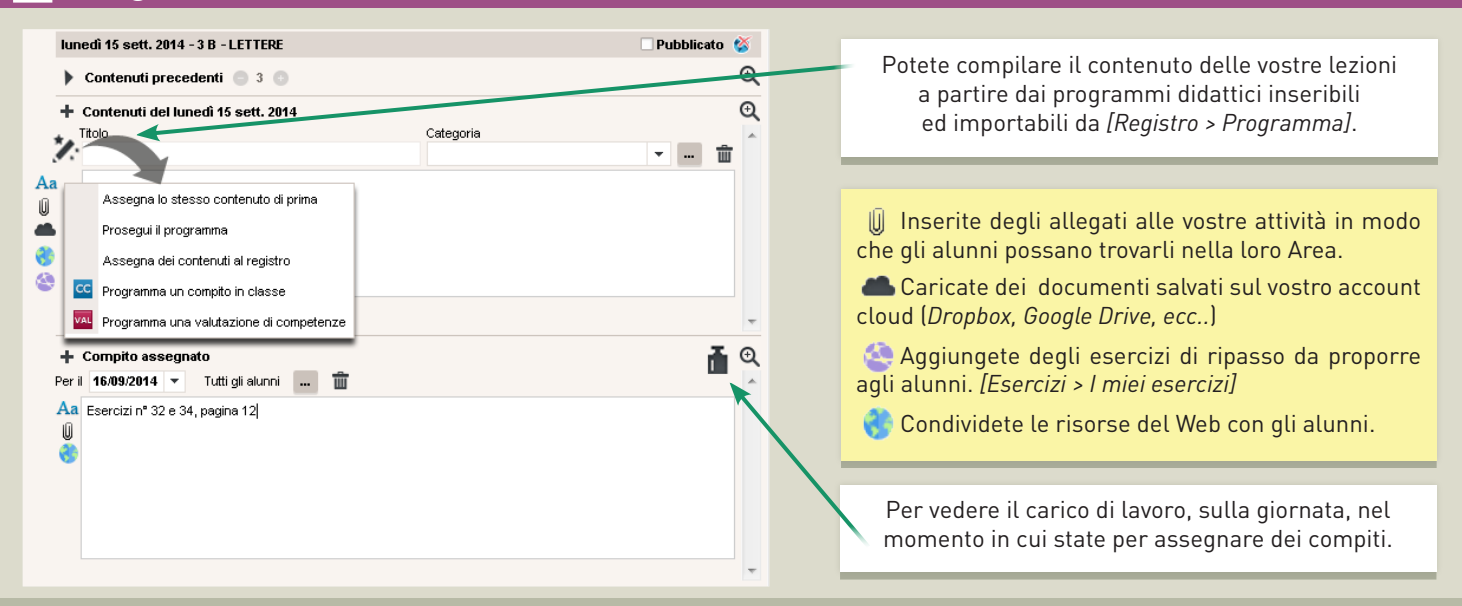

### 10 Voti

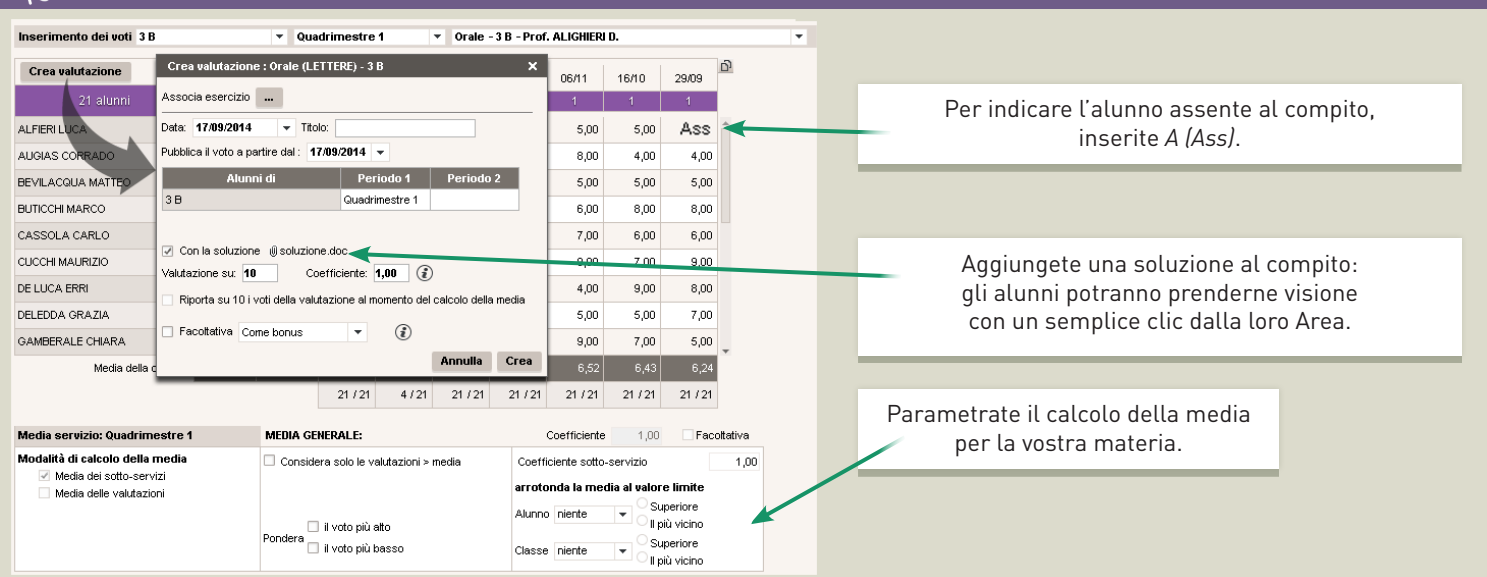